User Guide | December 2019

# **Vorex- QuickBooks Online Integration**

Release 4.0.28 | Version 1.0

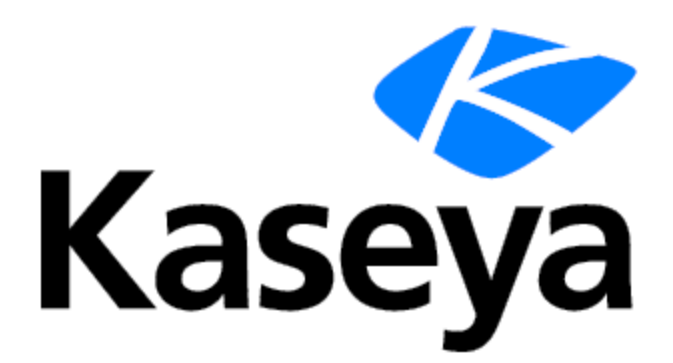

www.kaseya.com

# **Copyright Agreement**

The purchase and use of all Software and Services is subject to the Agreement as defined in Kaseya's "Click-Accept" EULATOS as updated from time to time by Kaseya at <a href="http://www.kaseya.com/legal.aspx">http://www.kaseya.com/legal.aspx</a>. If Customer does not agree with the Agreement, please do not install, use or purchase any Software and Services from Kaseya as continued use of the Software or Services indicates Customer's acceptance of the Agreement.

# Contents

| QuickBooks Connection      | 4        |
|----------------------------|----------|
| Setup and Default Settings | <b>7</b> |
| Import Section             | 9        |
| Export Section             | 13       |
| Export Invoices            | 16       |
| Export Bills               | 18       |
| Import Payments            | 19       |
| Logging                    | 20       |
| Data Mapping               | 21       |

# **QuickBooks Connection**

Assuming you have an active QuickBooks (http://quickbooks.intuit.com) account.

In order to setup Vorex with QuickBooks you need first to connect to QuickBooks Online.

## Connecting to QuickBooks online:

|                                       | Hume ServiceDeak OM Finance Projects Reports HR Insentary Admin Seaw Telant |                                           | = 0 • 🍈 ****** 🖬                                   |
|---------------------------------------|-----------------------------------------------------------------------------|-------------------------------------------|----------------------------------------------------|
| <ul> <li>Finance Dashboard</li> </ul> | Finance Dashboard                                                           |                                           |                                                    |
| Contracts                             |                                                                             |                                           |                                                    |
| C BlingAsternation                    | Revenue by Client                                                           | SD Revenue Still To Invoice Current Month | t3 News Ø ♥                                        |
| 6 blingholes (                        | This Manth This Guarter This Year                                           | Client December                           | No records to display.                             |
| BE Bring                              | ADeno                                                                       | Na necorda la display.                    |                                                    |
| \$ involum                            |                                                                             | Total income                              | III My To-Do List 🔿 👻 🌱                            |
| BE Payments                           |                                                                             |                                           | 🖩 To-Cos 💽 🛛 📽 Alheady Done 🏮                      |
| E feinbursements                      | Ţ                                                                           | (E) Contracts Expiring Next 90 Days 👻     | Todo                                               |
| \$ Vender Bills                       |                                                                             | Search                                    | Add to-do Due date                                 |
| A New C                               |                                                                             | Account Contract Type Expiration Date     |                                                    |
| 🛦 Questionis 🔹 👻                      |                                                                             | Recurring Services 12/28/2019             | Nou have no incomplete todos in your llat. Woohoo! |
| 1 Setup                               |                                                                             | Showing 1 to 1 - Provide 1                |                                                    |
| <ul> <li>Export Invoices</li> </ul>   |                                                                             | Next                                      | Ga My Notes 🖲 🔍                                    |
| <ul> <li>Export Bills</li> </ul>      | 0                                                                           |                                           |                                                    |
| > Import Payments                     | -                                                                           |                                           |                                                    |
|                                       |                                                                             |                                           |                                                    |
|                                       |                                                                             |                                           |                                                    |
|                                       |                                                                             |                                           |                                                    |
|                                       |                                                                             |                                           |                                                    |
|                                       |                                                                             |                                           |                                                    |
|                                       |                                                                             |                                           |                                                    |

- 1 Navigate to Finance Module, then select QuickBooks > Setup.
- 2 Press the **Connect** button, you will be redirected to QuickBooks Online automatically.

| Home / QuickBooks Setup / New QuickBooks Setup                                                                                                    |
|----------------------------------------------------------------------------------------------------|
|                                                                                                    |
| Authorise with QuickBooks<br>Tou are not connected to QuickBooks.<br>Connection Status Text Comment<br>Connection Status Text Comment                                                                                                    |
|                                                                                                    |
| Do you use QuickBooks Desktop?<br>If you use QuickBooks Desktop you have to download our QuickBooks Desktop Synchronization Application in order to Synchronize tems between your account and QuickBooks Desktop.<br>Download the application by dicking on this link. |
|                                                                                                    |

3 Enter your QuickBooks credentials.

|          | intuit                                                                                           |
|----------|--------------------------------------------------------------------------------------------------|
| 🅑 tur    | botax 🚯 quickbooks 🕧 min                                                                         |
|          | Sign In                                                                                          |
| One      | account for everything Intuit, including<br>QuickBooks. Learn more                               |
| Email or | user ID                                                                                          |
| Ghelba   | gingDemo@gmail.com                                                                               |
| Passwor  | d                                                                                                |
|          |                                                                                                  |
| Rem      | ember me                                                                                         |
|          | 🔒 Sign In                                                                                        |
| Terms    | By clicking Sign In, you agree to our<br>and have read and acknowledge our Privacy<br>Statement. |
|          | I forgot my user ID or password                                                                  |
|          | New to Intuit? Create an account.                                                                |
|          |                                                                                                  |

- 4 After validating the entered credentials, you will be automatically redirected to Vorex again with some of your QuickBooks Online information displayed:
  - Company name
  - Country
  - QuickBooks online plan
  - Use account numbers (settings for charts of accounts)
  - Track inventory (settings for inventory products)

| Home / QuickBooks Setup / New QuickBooks Setup                                                                                                    |  |
|----------------------------------------------------------------------------------------------------|--|
| € Connect. ▼ Options                                                                                                    |  |
| Authorise with QuickBooks                                                                                                    |  |
| Congratulations you are connected to your QuickBooks account, make sure you have configured your synchronization options.                                                                                                    |  |
| Connection Status Comments<br>Cisconnect Cisconnect Ciscon |  |
| Company Staging HijkS<br>Country CA<br>QuickBooks Plan QuickBooks Online Plus<br>Use Account Numbers True<br>Track Inventory True                                                                                                    |  |
|                                                                                                    |  |
| Jo you use QuickBooks Desktop?                                                                                                    |  |
| you use QuickBooks Desktop you have to download our QuickBooks Desktop Synchronization Application in order to Synchronize items between your account and QuickBooks Desktop.                                                                                                    |  |

# **Setup and Default Settings**

In this latest version of the QuickBooks Online integration, a new Setup > **Options** page was introduced to address some business differences between and QuickBooks Online.

- 1 Navigate to Finance Module, then select QuickBooks > Setup.
- 2 Select the Options tab and start filling your default settings.

| O Home / QuickBooks Setup / New QuickBooks S | fetup                                                                                                  |  |
|----------------------------------------------|----------------------------------------------------------------------------------------------------|--|
| Connect T Options @ Import @                 | b Eport                                                                                                |  |
| $\overline{}$                                | Invoice Options<br>Please take the time to setup the following options to match your business process. |  |
| Services                                     | Items Accounts                                                                                         |  |
| Service Incon                                | the Account.                                                                                           |  |
| Billable Ex                                  | ipense Income 🔻                                                                                        |  |
| Service Expe                                 | nse Account                                                                                            |  |
| Bank chan                                    | yes 🔹                                                                                                  |  |
| inventory                                    | y Items Accounts                                                                                       |  |
| Inventory ite                                | im income Account                                                                                      |  |
| Sales of P                                   | roduct income                                                                                          |  |
| Inventory ite                                | m Expense Account                                                                                      |  |
| test all                                     | •                                                                                                    |  |
| Inventory Re                                 | m Asset Account                                                                                        |  |
| Inventory                                    | •                                                                                                    |  |
| Tax Code                                     | es Defaults                                                                                            |  |
| Default Quid                                 | kBooks Taxable Code                                                                                    |  |
|                                              | •                                                                                                    |  |
| Default Quid                                 | Albooks Non Taxable Code                                                                               |  |
|                                              | •                                                                                                    |  |

The next drop downs are populated from QuickBooks Online data:

- The Service Items Accounts section to handle missing Income/Expense chart of accounts for services and non inventory products .
- The Inventory Items Accounts section- to handle missing in Income/Expense/Asset chart of accounts for inventory products.
- The Tax Codes Defaults section- to handle missing taxable and non taxable taxes; this is specifically for US users.

#### **Invoice Defaults section**

This section is specific for invoicing settings.

- QB Invoice Numbers this option specifies whether to use Invoice Numbers, Ids, or QuickBooks invoice numbers.
- Invoice Due Date this option specifies the default due date for invoices.

- **PO Number Custom Field Name and Order-** this option matches with the custom field added in QuickBooks company settings.
- PO Number QuickBooks Custom Field Name and Order- this option to decide adding the PO number or not.
- Allow Online ACH Payment this option for allowing payments by bank transfers.
- Allow Online CreditCard Payment this option allows credit card payment or not.
- CRM Account Name maps to this option to decide whether to depend on Vendor/Customer Name or their Corresponding Company name in mapping.

| Connect TOptons Comport                         | ✿ Diport                                                                                             |                          |                                                                                                    |
|-------------------------------------------------|----------------------------------------------------------------------------------------------------|--------------------------|----------------------------------------------------------------------------------------------------|
|                                                 | Mhat we<br>Following are the different terms that we o                                               | e impor<br>an import fro | t.<br>n your QuickBooks account.                                                                                                  |
| <u> </u>                                        | Customers<br>Load and fiber your QuickBooks Customers, and import them as<br>Accounts into your CRM. |                          | Items<br>Load and fiber your QuickBooks items, and import them as Services.<br>Work Types, Expense Types, Discourts, or Products. |
| <u> </u>                                        | Vendors<br>Load and fiber your QuickBooks Vendors, and import them as Accounts<br>into your CRM.     | #                        | Chart Of Accounts<br>Load and import your QuidiBooks Chart of Accounts.                                                           |
| 0                                               | Sales Tax Items<br>Load and import your QuickBooks Sales Tax items.                                  |                          |                                                                                                    |
|                                                 |                                                                                                    |                          |                                                                                                    |
| Do you use QuickBooks Desktop?                  |                                                                                                    |                          |                                                                                                    |
| If you use QuickBooks Desktop you have to downl | aad our QuickBooks Desktop Synchronization Application in order to Synchroniz                        | ze items beti            | een your account and QuickBooks Desitop.                                                                                          |

Once connection and options are established, you can now start importing data from QuickBooks to Vorex .

### Import QuickBooks Customers

Once you click on Customers section, customers will be loaded from QuickBooks pages into a grid so that you are able to select your page size and retrieve as much data as you have:

|                                                                    | Load                                       | and import customers from your QuickBooks account into ; | I'S<br>your CRM. | € Back to option |
|--------------------------------------------------------------------|--------------------------------------------|----------------------------------------------------------|------------------|------------------|
| sad Berns                                                          |                                            | import Results                                           |                  |                  |
| earch By Display Name                                              | oks Customers                              | •                                                        |                  |                  |
| H + 1 + H Records per page:                                        | 50                                         | •                                                        |                  | 8 Records        |
| Display Name                                                       | Company Name                               | Given Name                                               | Family Name      |                  |
| Arapan .                                                           | Amazon                                     |                                                          |                  |                  |
| Bergerin Young                                                     | Bergania Yeung                             |                                                          |                  |                  |
| Bill Parent                                                        | Bill Parent                                |                                                          |                  |                  |
|                                                                    | Bill Accent 2                              |                                                          |                  |                  |
| BMB Account 2                                                      |                                            |                                                          |                  |                  |
| Bell Account 2<br>Might and co                                     | regard and co                              |                                                          |                  |                  |
| Bield Account 2<br>Hight and co<br>Max and Co                      | regard and co.                             |                                                          |                  |                  |
| Bett Account ()     Mass and (c)     Mass and (c)     Mass and (c) | High and co<br>Mise and Co<br>Sales And Co |                                                          |                  |                  |

- 1 you can search for specific customer by his name
- 2- you can navigate to any page you aim.
- 3- you can select your page size, once changed data will be loaded again based on your selection.
- 4,5- once you select your data you can either press next or the tab Import results and your process will begin.

#### Import QuickBooks Vendors

Vendors follow the same procedure as customers, you are able to load, page, search , and import your QuickBooks vendors to Vorex .

|                                  |                 | Import Quick                | Books Vendors                       |             | + Back to optic |
|----------------------------------|-----------------|-----------------------------|-------------------------------------|-------------|-----------------|
|                                  | Load            | and import vendors from you | r QuickBooks account into your CRM. |             |                 |
|                                  |                 |                             |                                     |             |                 |
| Load liems                       |                 |                             | Import Results                      |             |                 |
| Search By Display Name Diad Quic | kBooks Vendors  |                             |                                     |             |                 |
| H 4 1 + H Records per pag        | H: 50           | •                           |                                     |             | 7 Record        |
| Display Name                     | Company Name    |                             | Given Name                          | Family Name |                 |
| Bar rational                     | the retried     |                             |                                     |             |                 |
| Rentant.                         | titue hants     |                             |                                     |             |                 |
| far and                          | far areal       |                             |                                     |             |                 |
| deman harmout                    | Sector families |                             |                                     |             |                 |
| Nation registries                | Take reglarise  |                             |                                     |             |                 |
| Example and an                   | framate parties |                             |                                     |             |                 |
|                                  | 100             |                             |                                     |             |                 |
|                                  | -               |                             |                                     |             |                 |
| H 4 1 F H Records per pag        | e: 60           | •                           |                                     |             | 7 Rect          |
|                                  | 50              |                             |                                     |             |                 |
|                                  | 100             |                             |                                     |             | Next            |
|                                  | 200             |                             |                                     |             |                 |

**IMPORTANT!** For both Customers and Vendors, once a child account is selected and triggered for import procedure the child is synced with his parent automatically in order to maintain the hierarchy.

#### Import QuickBooks Sales Tax Items

Once selected all tax items and groups will be loaded from QuickBooks into a paged, searchable grid allowing you to select and import your taxes.

| Load Rems                    |                                  | Import Results |         |            |
|------------------------------|----------------------------------|----------------|---------|------------|
| Search By Name D Load QB Tax | c Items                          |                |         |            |
| H H H Records per page       | 50 •                             |                |         | 12 Records |
| Name                         | Description                      | Tax Group      | Taxable |            |
| Everyt                       | Tax-exempt                       | True           | True    |            |
| Faing NDSF (Sales)           |                                  | Tirue          | True    |            |
| group one fam                |                                  | True           | True    |            |
| 0.07                         | Pederal profile and services law | True           | True    |            |
| haan pop 7.5                 |                                  | Trut           | True    |            |
| husan group test             |                                  | True           | True    |            |
| husan lien test              |                                  | True           | True    |            |
| NOST                         |                                  | True           | True    |            |
| NESP Company las             |                                  | True           | True    |            |
|                              | (m                               | -              | -       |            |
| Records per page             | 50 •                             |                |         | 12 Records |
|                              |                                  |                |         |            |
|                              |                                  |                |         | Next       |

#### Import QuickBooks Items

In this section, services and products are loaded into the same paged searchable grid, but before starting the import procedure you need to decide the target where you want to export your items.

| 1.00 | d liens            |                                                                         |                                                                                                    | Choose Target |                                          |                      | Import Results |               |         |  |
|------|--------------------|-------------------------------------------------------------------------|----------------------------------------------------------------------------------------------------|---------------|------------------------------------------|----------------------|----------------|---------------|---------|--|
| Sea  | rch By Name / Code | Load QuickBooks Items                                                   |                                                                                                    |               |                                          |                      |                |               |         |  |
| 8    | Name               | Description                                                             | Type                                                                                                    | Sku           | Income Account                           | Expense Account      | Unit Price     | Purchase Cost | Taxable |  |
| 1    |                    | 17.000                                                                  | Service .                                                                                                    |               | Services.                                | Community and fees   |                |               | 1000    |  |
| 1    |                    |                                                                         | -                                                                                                    |               | Algorithmount<br>Control control Control | ALC: NAME OF ADDRESS | -              |               | 14      |  |
| I    | 1000               |                                                                         | danata .                                                                                                    |               | denine .                                 |                      |                |               | 1000    |  |
|      | aller Traces       |                                                                         | there are a second second second second second second second second second second second second second second s |               | From Street                              | Americang            |                |               | 144     |  |
| I    |                    | -                                                                       | danata .                                                                                                    |               | derotes .                                | Commissions and fees |                |               | 1.000   |  |
| 1    | en les les alle    |                                                                         | -                                                                                                    |               | Frank Street                             | Americang            | -              |               | 14      |  |
|      | Product 1          |                                                                         | manney.                                                                                                    |               | fam. of Product Income                   | Cost of Goods Sold   |                |               | 1.000   |  |
|      | product 2          |                                                                         | manney.                                                                                                    |               | fam. of Product Income                   | Cost of Goods Sold   |                |               | 144     |  |
| 1    | Annes II, Second   | Anamer S. Arnard<br>Anamer S. Arnard<br>Prant Constants In<br>Constants | -                                                                                                    |               | -                                        | Commission and feet  | -              |               | -       |  |

Once Next or Choose Target tab is pressed, you will need to decide the target of your import (as on the image below).

#### Vorex- QuickBooks Online Integration

Release 4.0.28 | December 2019

|                                                                                              | Import QuickBoo | oks Items<br>udi8ools account. | <ul> <li>Back to option</li> </ul> |
|----------------------------------------------------------------------------------------------|-----------------|--------------------------------|------------------------------------|
| Load Rems                                                                                    | Choose Target   | Import Results                 |                                    |
| Specify Import Target                                                                        |                 |                                |                                    |
| Service Import the items as Service items. Admin -> Finance -> Servi                         | ces .           |                                |                                    |
| $\bigcirc$ Product import the items as Products in your inventory. Inventory $\Rightarrow$ P | Yoducts         |                                |                                    |
| Work Type Import the items as Work Type items. Admin -> Finance -> W                         | tork Type       |                                |                                    |
| Discount Type Import the items as Discount Type items. Admin -> Finance ->                   | > Discount Type |                                |                                    |
| Expense Type Import the items as Expense Type items. Admin -> Finance -                      | > Expense Type  |                                |                                    |
|                                                                                              |                 |                                |                                    |
|                                                                                              |                 |                                |                                    |
|                                                                                              |                 |                                | Previous Next                      |

## Import QuickBooks Accounts

Chart Of Accounts are loaded from QuickBooks into a paged, searchable grid allowing you to select and import your accounts.

|                            | Impor                             | t QuickBooks Accounts                                  |                    | <ul> <li>Back to optic</li> </ul> |
|----------------------------|-----------------------------------|--------------------------------------------------------|--------------------|-----------------------------------|
|                            | Load and import accou             | ints from your QuickBooks account as Chart of Accounts |                    |                                   |
|                            |                                   |                                                        |                    |                                   |
| id Rems                    |                                   | Import Results                                         |                    |                                   |
| rch By Name Search By Type | Coad QuickBooks Chart of Accounts |                                                        |                    |                                   |
| • 1 2 • • Records per pag  | 90 50                             | •                                                      |                    | 54 Record                         |
| Code                       | Name                              | Description                                            | Type               |                                   |
| 4612                       | Account Code1                     |                                                        | Otherincome        |                                   |
| etter.                     | creat Code                        |                                                        | Otherincome        |                                   |
| au(1)                      | Account Code()                    | Account Coded                                          | Obstitutes         |                                   |
|                            | Accounts Receivable (IVR)         |                                                        | Accounterfactories |                                   |
|                            | Advertising                       |                                                        | Expense            |                                   |
|                            | Bank charges                      |                                                        | Expense            |                                   |
|                            | Bilable Expense Income            |                                                        | income.            |                                   |
|                            | Commissions and New               |                                                        | Express            |                                   |
|                            | Cost of Goods Sole                |                                                        | Contrictions       |                                   |
|                            |                                   |                                                        |                    |                                   |
| Records per pag            | PC 50                             | •                                                      |                    | 54 Record                         |
|                            |                                   |                                                        |                    |                                   |
|                            |                                   |                                                        |                    | Next                              |

**Note:** Once a child chart of account is selected for import it will be imported with its corresponding parent.

## **Export Section**

This section is for exporting data from Vorex to QuickBooks.

| Home / QuidBooks Setup / New QuickBooks Setup      |                                                                                                    |                                                                                         |  |  |
|----------------------------------------------------|----------------------------------------------------------------------------------------------------|-----------------------------------------------------------------------------------------|--|--|
| 📽 Connect 🛛 T Options 🤷 Import                     | A bport                                                                                                    |                                                                                         |  |  |
|                                                    | Following are the different terms that we can export to                                                             | t.<br>your QuickBooks account.                                                          |  |  |
| <u>:</u>                                           | Accounts<br>Loads your Accounts List from your CRM and export them to<br>Ouk/Books.                                 | Chart Of Accounts<br>Export your existing Chart of Accounts to your QuickBooks account. |  |  |
|                                                    | Items Load your Services, Work Types, Expense Types, Discounts, and Products, and export them as QuickBoolis items. | Sales Tax Items<br>Export Tax items                                                     |  |  |
| Do you use QuickBooks Desktop?                     | arf our föllskillinges Deckton Sunchronization Analization in onfer to Sunchronize items betv                       | een vour annunt and DuckBooks Desittop                                                  |  |  |
| Download the application by clicking on this link. |                                                                                                    |                                                                                         |  |  |
|                                                    |                                                                                                    |                                                                                         |  |  |

## **Export Accounts**

In accounts section you must specify the account type before loading data from Vorex .

|                                                         | Export Accounts to your QuickBook | OUNTS<br>is account as Customers. | <ul> <li>Back to options</li> </ul> |
|---------------------------------------------------------|-----------------------------------|-----------------------------------|-------------------------------------|
| Choose Account Type                                     | Load Items                        | Export Results                    |                                     |
| Specify Account Type                                    |                                   |                                   |                                     |
| Customers Export Customers from your CRM to QuickBooks. |                                   |                                   |                                     |
| Vendors Export Vendors from your CRM to QuickBooks.     |                                   |                                   |                                     |
|                                                         |                                   |                                   |                                     |
|                                                         |                                   |                                   |                                     |
|                                                         |                                   |                                   |                                     |
|                                                         |                                   |                                   |                                     |
|                                                         |                                   |                                   |                                     |
|                                                         |                                   |                                   | Next                                |

After specifying the type of the accounts, data will be loaded correspondingly from Vorex and then you can select and Export data to QuickBooks.

**Note:** Once a child account is selected for export it will be exported with its corresponding parent.

#### **Export Items**

In this section you should specify the item type first, which is the data source where grid will be populated from. Then you can select items and proceed with your export.

|                                                            | Export items to your                                             | QuidiBooks account                   |                               | • ••••••    |
|------------------------------------------------------------|------------------------------------------------------------------|--------------------------------------|-------------------------------|-------------|
|                                                            |                                                                  |                                      |                               |             |
| zicose items Type                                          | items To Export                                                  |                                      | ) Export Results              |             |
| pecify Items Type                                          |                                                                  |                                      |                               |             |
| Service Export Service tems. Admin -> Finance -> Service   | Ces .                                                            |                                      |                               |             |
| Product<br>port Products in your inventory. Inventory -> P | hoducts                                                          |                                      |                               |             |
| Work Type<br>xport Work Type Items. Admin -> Finance -> W  | lork Type                                                        |                                      |                               |             |
| Discount Type<br>Discount Type tems. Admin -> Finance -    | > Discount Type                                                  |                                      |                               |             |
| Expense Type                                               | - E                                                              |                                      |                               |             |
| port Expense Type terns. Admin -> Finance -                | > Expense Type                                                   |                                      |                               |             |
|                                                            |                                                                  |                                      |                               |             |
|                                                            |                                                                  |                                      |                               |             |
|                                                            |                                                                  |                                      |                               |             |
|                                                            |                                                                  |                                      |                               |             |
|                                                            |                                                                  |                                      |                               | Next        |
|                                                            |                                                                  |                                      |                               | Next        |
|                                                            | Export<br>Export terms to your                                   | t Items<br>Quolitoolis account       |                               | Next        |
| noose Items Type                                           | Export<br>Export terms to your                                   | t Items<br>Quelloois account         | Export Results                | Next        |
| oose items Type<br>Name                                    | Export<br>Export Rems to your<br>Rems To Export<br>Description   | t Items<br>Quoliloois account        | Export Results                | Next        |
| oose items Type<br>Name                                    | Export<br>Export Rems to your<br>Rems To Export<br>Description   | t Items<br>QuolBools account<br>Rate | Export Results                | € Back to   |
| oose Items Type<br>Name                                    | Export<br>Deport Remis to your<br>Remis To Export<br>Description | t Items<br>Quoliliools account       | Export Results                | Ned         |
| oose items Type<br>Name                                    | Export<br>Export terms to your<br>Rems To Export<br>Description  | t Items<br>Quolitools account        | Export Results                | Verd        |
| oose Items Type<br>Name                                    | Export<br>Export terms to your<br>Rems To Export<br>Description  | Cucilitools account                  | Export Results                | Next        |
| oose litems Type<br>Name                                   | Export<br>Export Rems to your<br>Rems To Export<br>Description   | Cucilitocis account                  | Export Results                | Ned         |
| oose Tierrs Type<br>Name                                   | Export terms to your<br>Description                              | Cucidiools account                   | Export Results                | Next        |
| oose items Type                                            | Export terms to your                                             | Cucidiacols account                  | Export Results Income Account | Next        |
| oose items Type                                            | Export terms to your                                             | Rate                                 | Export Results Income Account | Next        |
| oose items Type                                            | Export terms to your                                             | t Items<br>Quolitools account        | Export Results                | • Back to d |
| Noose Rems Type                                            | Export terms to your                                             | t Items<br>Quoliliools account       | Export Results                | € Back 10 f |
| Nose Rens Type                                             | Export terms to your                                             | t Items<br>Quolitools account        | Export Results                | • Back 10   |

## **Export Chart Of Accounts**

Chart Of Accounts are loaded from Vorex , select target then proceed with your export.

Previous Next

| ad Rems             |                |                               | Export Results        |                |
|---------------------|----------------|-------------------------------|-----------------------|----------------|
| arch By Name / Code | Search By Type | * DLoad BMS Chart of Accounts |                       |                |
| Code                |                | Name                          | Type                  | Last Sync Date |
|                     |                | Services .                    | increa.               |                |
|                     |                | Parchases                     | Esperan               |                |
|                     |                | Correctionizes and free       | Expense               |                |
| 4810                |                | Account Code1                 | Obstitutes            |                |
| 4400                |                | Account Code)                 | Obstitutes            |                |
|                     |                | From Diffed                   | increa.               |                |
|                     |                | Advertising                   | Esperan               |                |
|                     |                | Ealers of Product Income      | increa.               |                |
|                     |                | Cost of Goods Sold            | Control Constitutions |                |
|                     |                | insertion, Assail             | OtherControlNeed      |                |
| 104                 |                | chest Carlo                   | Otherincarie          |                |

## **Export Sales Tax Items**

Once selected all tax items and groups will be loaded from Vorex into a paged, searchable grid allowing you to select and Export your taxes.

| Rate   | Is Tax Group | Last Sync Date    |
|--------|--------------|-------------------|
| 1.755  | 1000         | 1000000           |
| 10.000 | 1000         |                   |
|        | 144          |                   |
| 10.000 | 1000         | 1000000           |
|        | 144          |                   |
| 1.76   | Trans.       |                   |
|        | 1000         | 1000000           |
|        | Rate         | Rane is Tax Group |

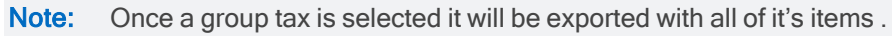

# **Export Invoices**

This procedure configures the synchronization of invoice data between Quickbooks and Vorex .

- **Note:** Only after an invoice has been successfully generated and its status set to Ready to Send, Sent, Partially Paid, or Fully Paid you can open the invoice in QuickBooks.
- 1 Click the Invoices Export page.
- 2 Search for your invoice by date range, invoice number, invoice account, or you can load all.
- 3 Select the invoices to send to Quickbooks.
- 4 Click Export selected Invoices to QuickBooks.

|         |   | Load Ready to Se                                                                                                    | Expo<br>nd invol                 | ort Invoices to QuickBooks<br>ces from your account and export them to your QuickBooks acc | ours.          |
|---------|---|----------------------------------------------------------------------------------------------------|----------------------------------|--------------------------------------------------------------------------------------------|----------------|
| Options |   | Invoies                                                                                                    | o Export                         |                                                                                            | Export Results |
|         | • | All Invoices<br>Loads all the ready to be exported invoices (Status: Ready To Se<br>from your account to be exported to your QuickBooks Account.<br>Invoices By Date Range<br>Loads all the ready to be exported invoices (Status: Ready To Se<br>from your account within the selected dates to be exported to you<br>From Date: | nd / Sen<br>nd / Sen<br>ur Quick | 0<br>Blooks Account.<br>To Date:<br>Invace Account                                         | E Ned          |

#### Export Invoices to QuickBooks

Load Ready to Send invoices from your account and export them to your QuickBooks account.

|   | ns                   |              |      | Invoices to Export |                           | Export Results            |       |
|---|----------------------|--------------|------|--------------------|---------------------------|---------------------------|-------|
|   | Customer Information |              |      | linud              | sice Information          |                           |       |
|   | -                    | Customer     | Site | Invoice#           | Date                      | Due Date                  | Tota  |
| ٠ | 8                    | mean and In  |      | m.7                | Thanking December 1, 2019 | Thanking December 1, 2019 | 100.0 |
|   | 8                    | Heart and La |      | 10,10              | Frang December 5, 2018    | Page Department, 2018     | 10.0  |
|   |                      |              |      |                    |                           |                           |       |
|   |                      |              |      |                    |                           |                           |       |

# **Export Bills**

This procedure configures the synchronization of Bills data between Quickbooks and Vorex .

- 1 Click the Bills Export page.
- 2 Search for your Bill by date range or you can load all.
- 3 Select the Bills to send to Quickbooks.
- 4 Click Export selected Bills to QuickBooks.

|                         |                                                                                                    | Load Vendor Bills from your account and export them to your QuickBooks account. |                |
|-------------------------|----------------------------------------------------------------------------------------------------|---------------------------------------------------------------------------------|----------------|
|                         |                                                                                                    |                                                                                 |                |
| _                       |                                                                                                    |                                                                                 |                |
| Synchronia              | zation Options                                                                                                    | Bills To Export                                                                 | Export Results |
| Export Bil<br>Load Read | Is to QuickBooks Online<br>It to Send vendor bits from your account and export them to your QuickB<br>All Bills<br>Loads all the ready to be exported bits<br>from your account to be exported to your QuickBooks Account.<br>Bills By Date Range | ooks Online account.                                                            |                |
|                         | and by base marge                                                                                                    |                                                                                 |                |
|                         | From Date:                                                                                                    | To Date:                                                                        |                |
|                         |                                                                                                    |                                                                                 |                |
|                         |                                                                                                    |                                                                                 |                |
|                         |                                                                                                    |                                                                                 |                |
|                         |                                                                                                    |                                                                                 |                |
|                         |                                                                                                    |                                                                                 | Next           |
|                         | From Date:                                                                                                    | To Date:                                                                        | Next           |

Export Bills to QuickBooks

#### Export Bills to QuickBooks

Load Vendor Bills from your account and export them to your QuickBooks account.

| Sync | von | zation Options | Bills To Export |                     | Export Results      |               |
|------|-----|----------------|-----------------|---------------------|---------------------|---------------|
|      | 8   | Reference#     | Vendor Name     | Bill Date           | Due Date            | Amount        |
| ٠    | 8   | 18,112         | Staging Vendor  | Dec 5 2019 12 30444 | Mar 1 2020 12 00464 | 300.00        |
|      | 8   | 10,114         | Staging Vender  | Dec 5 2019 12 00444 | Mar 1 2020 12 00464 | 300.00        |
|      | 8   | 18,15          | Staging Vender  | Dec 5 2019 12 00444 | Mar 5 2020 12 00464 | Sec. 10       |
|      |     |                |                 |                     |                     |               |
|      |     |                |                 |                     |                     |               |
|      |     |                |                 |                     |                     | Previous Next |

# **Import Payments**

This procedure configures the synchronization of payment data between QuickBoks and Vorex .

- 1 Click the Payments Page in the Menu tab.
- 2 Search for Payment By date range, payment number, or load them all.
- 3 Select the individual payments to import.
- 4 Review the list of imported payments on the Synchronization Results tab.

|         | Imj                                                                                                    | DORT QUICKBOOKS Payments<br>and import payments from your QuickBooks account. |                  | Back to Options |
|---------|----------------------------------------------------------------------------------------------------|-------------------------------------------------------------------------------|------------------|-----------------|
| Options | Load Payments                                                                                                    |                                                                               | > Import Results |                 |
|         | Filter Payments<br>Loads payments from OuckBooks within the selected dates to be impor-<br>tion of the selected dates to be impor-<br>riven Date:<br>10062019 | nted.<br>To Date:<br>13:06/2019                                               |                  | Next            |
|         |                                                                                                    |                                                                               |                  |                 |

Import QuickBooks Payments

Load and import payments from your QuickBooks account

|             |             | Load Payments | Import Results |                 |
|-------------|-------------|---------------|----------------|-----------------|
| Retw        | Date        | Customer      | Amount         | Unapplied Amoun |
| Refmonal123 | 12/02/00/19 | A8 And Co     | \$10.00        | 81.0            |
| #w942       | 12/02/00/19 | All And Co    | \$1,200.00     | 91.0            |
|             |             |               |                |                 |

Back to Options

# Logging

After any Import or Export procedure, you will get a final message describing the state of the status with all affected items during this procedure. you can press show transaction Logs and check all affected items.

| .goors                                                                                                    |                                                                                                    | .cad Payments                                                                         | Import Result | 5               |
|----------------------------------------------------------------------------------------------------|----------------------------------------------------------------------------------------------------|---------------------------------------------------------------------------------------|---------------|-----------------|
| (Journeque                                                                                                    | isted job was completed. Please check the logs for more infl                                                                                                    | lormation.                                                                            |               |                 |
| ow Transaction Logs                                                                                                    |                                                                                                    |                                                                                       |               |                 |
|                                                                                                    |                                                                                                    |                                                                                       |               |                 |
|                                                                                                    |                                                                                                    |                                                                                       |               |                 |
|                                                                                                    |                                                                                                    |                                                                                       |               |                 |
|                                                                                                    |                                                                                                    |                                                                                       |               |                 |
|                                                                                                    |                                                                                                    |                                                                                       |               |                 |
|                                                                                                    |                                                                                                    |                                                                                       |               |                 |
|                                                                                                    |                                                                                                    |                                                                                       |               |                 |
|                                                                                                    |                                                                                                    |                                                                                       |               |                 |
|                                                                                                    |                                                                                                    |                                                                                       |               |                 |
|                                                                                                    |                                                                                                    |                                                                                       |               |                 |
|                                                                                                    |                                                                                                    |                                                                                       |               |                 |
|                                                                                                    |                                                                                                    |                                                                                       |               | Previous Finish |
|                                                                                                    |                                                                                                    |                                                                                       |               |                 |
|                                                                                                    |                                                                                                    |                                                                                       |               |                 |
|                                                                                                    |                                                                                                    |                                                                                       |               |                 |
| - Your requester                                                                                                    | d job was completed. Please check the logs for more infor                                                                                                    | mation.                                                                               |               |                 |
| - Your requested                                                                                                    | d job was completed. Please check the logs for more infor                                                                                                    | mation.                                                                               |               |                 |
| - Your requester                                                                                                    | d job was completed. Please check the logs for more infon<br>Message                                                                                                    | mation.                                                                               |               |                 |
| - Your requested                                                                                                    | d job was completed. Please check the logs for more infon<br>Message<br>(Job#12006) - Job transaction logs.                                                                                                    | mation.                                                                               |               |                 |
| - Your requested                                                                                                    | d job was completed. Please check the logs for more infon<br>Message<br>(Job#92006) - Job transaction logs.                                                                                                    | mation.<br>cestulty                                                                   |               |                 |
| - Your requester                                                                                                    | d job was completed. Please check the logs for more infor<br>Message<br>(Job#92006) - Job transaction logs.<br>Commune fills and Car imported Succ<br>Commune fills and Car imported Succ                                                                                                    | mation.<br>cestulty<br>ccestulty                                                      |               |                 |
| - Your requester                                                                                                    | d job was completed. Please check the logs for more infor<br>Message<br>(Job#92006) - Job transaction logs.<br>Comment from the Commonted Succ<br>Comment from the Commonted Succ                                                                                                    | mation.<br>cestualy<br>ccestualy<br>uccestualy                                        |               |                 |
| - Your requested                                                                                                    | d job was completed. Please check the logs for more infor<br>Message<br>(Job#S2006) - Job transaction logs.<br>Camera in the Camported Succ<br>Camera in the Camported Suc<br>Camera in the Camported Suc                                                                                                    | mation.<br>cestudy<br>ccestudy<br>uccestudy<br>ccestudy                               |               |                 |
| <ul> <li>Your requested</li> <li>Your and the second second seco</li></ul> | t job was completed. Please check the logs for more infor<br>Message<br>(Job#92006) - Job transaction logs.<br>Common and the imported Succ<br>Common and the imported Succ<br>Common and the import | mation.<br>cestully<br>ccestully<br>ccestully<br>ccestully<br>ccestully<br>uccestully |               |                 |
| PM<br>PM<br>PM<br>PM<br>PM<br>PM<br>PM<br>PM<br>PM                                                                                                    | d job was completed. Please check the logs for more infor<br>Message<br>(Job#2006) - Job transaction logs.<br>Comments and or imported Succ<br>Comments and or imported Succ<br>Comments and or imported Succ<br>Comments and or imported Succ<br>Comments and or imported Succ<br>Comments and or imported Succ                                                                                                    | mation.                                                                               |               |                 |
| <ul> <li>Your requester</li> <li>Your requester</li> <li>PM</li> <li>PM</li> <li>PM</li> <li>PM</li> <li>PM</li> <li>PM</li> <li>PM</li> <li>PM</li> <li>PM</li> </ul>                                                                                                    | d job was completed. Please check the logs for more infor<br>Message<br>(JobH/2006) - Job transaction logs.<br>Comments of imported Soc<br>Comments of imported Soc<br>of imported Soc<br>of imported Soc<br>of imported Soc                                                                                                    | mation.                                                                               |               |                 |
| P Two P Vour requested                                                                                                    | d job was completed. Please check the logs for more infor<br>Message<br>(JobH2006) - Job transaction logs.<br>Comments and of imported Suc<br>Comments and of imported Suc<br>Comments and of imported Su<br>Comments and of imported Su<br>Comments and of imported Su                                                                                                    | mation.                                                                               |               |                 |
| - Your requested<br>Trens<br>D PIM<br>D PIM<br>D PIM<br>D PIM<br>D PIM<br>D PIM<br>D PIM<br>D PIM<br>D PIM<br>D PIM                                                                                                    | d job was completed. Please check the logs for more infor<br>Message<br>(JobH2006) - Job transaction logs.<br>Common and the transaction logs.<br>Common and the transaction logs.<br>Comm               | mation.                                                                               |               |                 |

# **Data Mapping**

The following tables describe the data mapping between Vorex and QuickBooks Online.

## Account Code

QuickBooks entity: Account

| Vorex Fields   | QuickBooks Field |
|----------------|------------------|
| Account Code   | Field Number     |
| Account Name   | Name             |
| Description    | Description      |
| Account Type   | Account Type     |
| Parent Account | Parent Account   |

## Product

QuickBooks entity: Inventory/Non-Inventory Product

| Vorex Field                   | QuickBooks Field        |
|-------------------------------|-------------------------|
| Product Name                  | Name                    |
| Product Description           | Description             |
| Expense Account               | Expense Account         |
| Income Account                | Income Account          |
| Requires Procurement (Yes/No) | Inventory/Non-Inventory |

## Work Type

QuickBooks entity: Service

| Vorex Field    | QuickBooks Field          | Notes            |
|----------------|---------------------------|------------------|
| Work Type Name | Name                      |                  |
| Description    | Description on sales form |                  |
| Income Account | Income Account            |                  |
| Taxable        | Inclusive of tax          | non-US companies |

| Expense Account | Expense account |  |
|-----------------|-----------------|--|
|-----------------|-----------------|--|

## Services

QuickBooks entity: Service

| Vorex Field     | QuickBooks Field          | Notes            |
|-----------------|---------------------------|------------------|
| Service Name    | Name                      |                  |
| Unit Price      | Sales price/rate          |                  |
| Description     | Description on sales form |                  |
| Income Account  | Income Account            |                  |
| Taxable         | Inclusive of tax          | non-US companies |
| Expense Account | Expense account           |                  |

## **Expense Type**

QuickBooks entity: Service

| Vorex Field     | QuickBooks Field          | Notes            |
|-----------------|---------------------------|------------------|
| Name            | Name                      |                  |
| Description     | Description on sales form |                  |
| Income Account  | Income Account            |                  |
| Taxable         | Inclusive of tax          | non-US companies |
| Expense Account | Expense account           |                  |

## **Discount Type**

QuickBooks entity: Service

| Vorex Field     | QuickBooks Field          | Notes            |
|-----------------|---------------------------|------------------|
| Name            | Name                      |                  |
| Description     | Description on sales form |                  |
| Income Account  | Income Account            |                  |
| Taxable         | Inclusive of tax          | non-US companies |
| Expense Account | Expense account           |                  |

## Tax Group

QuickBooks entity: Group rate

| Vorex Field       | QuickBooks Field           | Notes                                               |
|-------------------|----------------------------|-----------------------------------------------------|
| Name              | Group Rate                 |                                                     |
| Tax Rate          | Sum of added sub tax items | You can only ad 5 children using Tax rate dropdowns |
| Description       | Description                |                                                     |
| Related Tax Items | Sub Tax Items              | Refer to the following Tax Item mapping             |

## Tax Item

QuickBooks entity: Custom Tax

| Vorex Field | QuickBooks Field | Notes                                             |
|-------------|------------------|---------------------------------------------------|
| Name        | Group Rate       |                                                   |
| Tax Rate    | Rate             | You need to check "I collect this on sales" first |
| Tax Agency  | Tax Agency Name  |                                                   |

### Accounts

### QuickBooks entity: Customer/Vendor

| Vorex Field    | QuickBooks<br>Field        | Notes                                                                                                    |
|----------------|----------------------------|----------------------------------------------------------------------------------------------------|
| Account        | Display name<br>as/Company |                                                                                                    |
| Website        | Website                    |                                                                                                    |
| Description    | Display name as            |                                                                                                    |
| Address Line 1 | Street Line 1              | <ul> <li>In case of customer : 1-QB billing address is mapped to Vorex<br/>billing address 2-QB Shipping address is mapped to Vorex main<br/>address</li> </ul> |
|                |                            | <ul> <li>In case of vendor: 1-QB billing address is mapped to Vorex billing<br/>address 2- no shipping address, main site not filled</li> </ul>                 |
| Address Line 2 | Street Line 2              |                                                                                                    |
| City           | City/Town                  |                                                                                                    |

| State                                      | State/Province |  |
|--------------------------------------------|----------------|--|
| Post Code                                  | Postal code    |  |
| Country                                    | Country        |  |
| Phone Number                               | Phone          |  |
| Fax Number                                 | Fax            |  |
| Email Address<br>(Billing Address<br>Info) | Email          |  |

## Invoice

QuickBooks entity: Invoice

| Vorex Field                            | QuickBooks Field                              | Notes                                                                                 |
|----------------------------------------|-----------------------------------------------|---------------------------------------------------------------------------------------|
| Account                                | Customer                                      |                                                                                       |
| P.O.Number                             | Customer field, PO Number                     | This field should be configured in company settings in quick books as a custom field. |
| Invoice Date                           | Invoice date                                  |                                                                                       |
| Due Date                               | Due date                                      |                                                                                       |
| Notes                                  | Message on<br>invoice/Message on<br>statement |                                                                                       |
| Tax Item                               | Sales Tax                                     | Where automatic sales tax calculation is disabled.                                    |
| Total Price                            | Total                                         |                                                                                       |
| Grand Total                            | Balance due                                   |                                                                                       |
| Address Line 1                         | Billing Address                               |                                                                                       |
| Address Line 2                         |                                               |                                                                                       |
| City                                   |                                               |                                                                                       |
| State                                  |                                               |                                                                                       |
| Country                                |                                               |                                                                                       |
| Post Code                              |                                               |                                                                                       |
| Email Address(Billing<br>Address Info) | Customer email                                | The first email address in Vorex invoice                                              |

#### Invoice Item

QuickBooks entity: Invoice Item

| Vorex Field | QuickBooks<br>Field | Notes                                                                                  |
|-------------|---------------------|----------------------------------------------------------------------------------------|
| Item Name   | Product/Service     |                                                                                        |
| Description | Description         |                                                                                        |
| Quantity    | QTY                 |                                                                                        |
| Unit Price  | Rate                |                                                                                        |
| Total Price | Amount              |                                                                                        |
| Taxable     | Taxable (Yes/No)    | In non-US companies: the product/service tax will be the same as the invoice tax item. |

## Payment

QuickBooks entity: Payment

| Vorex Field    | QuickBooks Field |
|----------------|------------------|
| Account        | Customer         |
| Payment Date   | Payment Date     |
| Reference #    | Reference no     |
| Payment type   | Payment method   |
| Memo           | Memo             |
| Invoice Number | Description      |
| Amount         | Amount Received  |

## Vendor Bill

QuickBooks entity: Expense

| Vorex Field | QuickBooks Field |
|-------------|------------------|
| Vendor      | Vendor           |
| Create On   | Bill Date        |
| Due Date    | Due Date         |

| Reference # | Bill no.    |
|-------------|-------------|
| Amount      | Balance Due |
| Memo        | Memo        |